# USB202 Video/Audio to USB 2.0 Adaptor

**Operation Manual** 

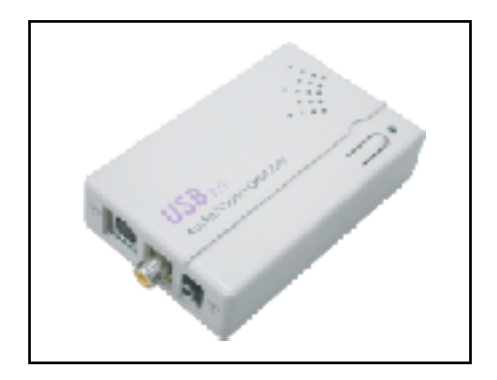

# 1. Introduction

USB 202 is a plug-n-play real-time video /audio capture box with USB 2.0

interface to PC. You can preview, record, or playback audio/video from a VCR, camcorder, or DVD on your PC. The input audio/video can be captured in MPEG 2 or MPEG 4 format, which subsequently can be edited, added titles and burn onto a disc to create your own VCD, SVCD or DVD titles. You can also snapshot a video to create a still image in BMP/JPG format.

USB2.0 interface provides a high-speed transmission rate so you can watch video programs at high resolution up to DVD quality. It offers a simple and easy way to get all of your old VHS tapes or movies on to VCD or DVD so you can preserve your family treasures for a lifetime.

## 2. Features

- . External USB 2.0 plug-n-play video/audio capture box, no power adapter needed
- . Composite Video or S-Video input; supports NTSC, PAL and SECAM input system
- . Stereo audio input
- . Bundled with capture and edit software:
  - > WinAVUL-M9205 for preview, record and playback AV signal on your PC, and convert image file format
  - > WinDVD\_Creator for video editing and burning video into VCD or DVD or SVCD data disc.
- . Snapshot to save still image as BMP or JPEG file.
- . Video captured in MPEG 2 VGA/MPEG 2 DVD-NTSC/MPEG 2 DVD-PAL/ MPEG 4 VGA/MPEG 4 DVD-NTSC/MPEG 4 DVD-PAL format.
- . High video resolution up to DVD quality
- . Supports resolution up to 720x480(NTSC)/720x576(PAL)/640x480 at 30 and 25 frame/sec. respectively.
- . Preview on full screen and window size adjustable.
- . Compatible OS: Window XP

## 3. Specification

- . Fully compliant with USB Specification Revision 2.0
- . Input Signal:

NTSC/PAL/SECAM composite video or S(Y/C) video at 1 Vp-p 75 ohm.

- . Stereo audio input.
- . Output Format:
- > Snapshot still image: BMP/JPG
- > Captured Video Resolution:

| IN \ OUT   | MPEG 2<br>VGA | MPEG 2<br>DVD | MPEG 4<br>VGA | MPEG 4<br>DVD |
|------------|---------------|---------------|---------------|---------------|
| NTOO       | 640x480       | 720x480       | 640x480       | 720x480       |
| NISC       | 29.97fps      | 29.97fps      | 29.97fps      | 29.97fps      |
| PAL/SECAM  | 640x480       | 720x576       | 640x480       | 720x576       |
| I ALIOLOAM | 29.97fps      | 25fps         | 29.97fps      | 25fps         |

Data Transmitting Rate:

| IN \ OUT     | MPEG 2<br>VGA | MPEG 2<br>DVD | MPEG 4<br>VGA | MPEG 4<br>DVD |
|--------------|---------------|---------------|---------------|---------------|
| Video(max)   | 6 Mbps        | 6 Mbps        | 3 Mbps        | 3 Mbps        |
| Audio(max)   | 48KHz         | 48KHz         | 44.1KHz       | 44.1KHz       |
| Audio(IIIax) | 384kbps       | 384kbps       | 354kbps       | 354kbps       |

- . Dimension: 65(W) x 102(D) x 26(H) mm
- . Weight: 70g

## 4. Package

- . USB 202 Capture Box
- . Software Installation Disc (Includes driver, AP software--- WinAVUL-M9205, WinDVD Creator...)
- . Serial number of WinAVUL-M9205 and WinDVD\_Creator
- . USB Cable
- . Video Cable
- . S-Video cable
- . Phono-RCA Audio cable
- . User Manual

## 5. Hardware connection

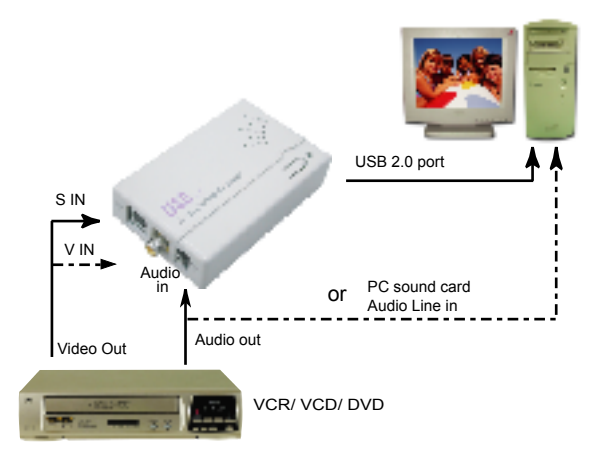

## 6.Computer system requirement

- . When Previewing
- > Pentium IV 2.4GHz CPU or up
- > USB 2.0 port
- > Hard Drive speed 5400 rpm
- > Graphic card with
  - 16MB memory or up
- > Sound Card
- > 128MB main memory
- > DirectX 9.0C or up
- > Windows XP

- . When Recording
- > Pentium IV 2.4GHz CPU or up
- > USB 2.0 port
- > Hard Drive speed 7200 rpm
- > Graphic card with 32MB memory or up
- > Sound Card
- > 128MB main memory
- > DirectX 9.0C or up
- > Windows XP

## 7.USB202 Installation

Step 1>Power off the computer first with no USB 202 connection.

Step 2>Power on the computer.

Step 3>Connect USB202 to computer's USB2.0 port with USB cable.

Step 4 > A screen as Figure 1 will come up.

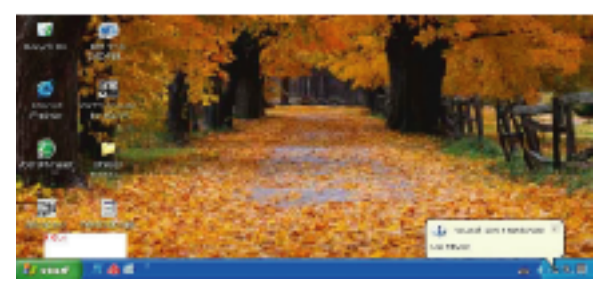

Figure 1

Step 5 > A dialogue box as Figure 2 will come up to request the installation of the driver. Click [Cancel]

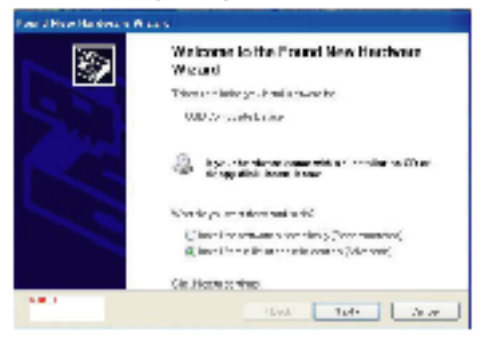

Figure 2

Step 6 > Select CD-ROM Drive

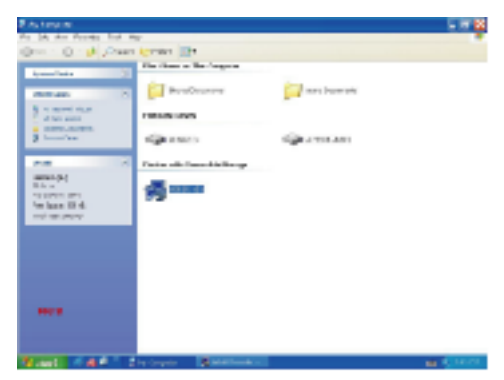

Figure 3

## 8.USB202 Application Software Installation

- . An auto run Menu will come up for installation of Driver and other application softwares:
  - > WinAVUL-M9205 : The application software of USB 202. It must be installed so user interface of the USB 202 can be set up.
  - > WinDVD\_Creator: It is a video editing and burning software developed by InterVideo.

The software must be installed so WinAVUL-M9205 can perform completely.

- > DirectX : Microsoft DirectX9.0 must be installed in order for WinAVUL-M9205 to work normally.
- > Browse : Browse the CD.
- > Exit : Exit installation window.

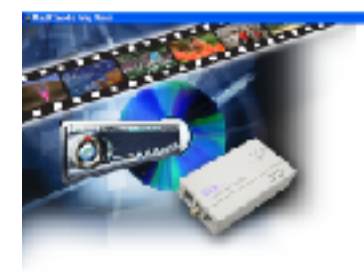

MacAPULAMSHO PADPU\_Croster Direct/ Ushrack/CIII) Ushrack/CIII) Ushrack/CIII) Ecology Ecology

Figure 4

## 8.1. Application Installation

Step 1> Click "WinAVUL-M9205" to start the installation, the InstallShield Wizard will come up as Figure 5, Click "Next"

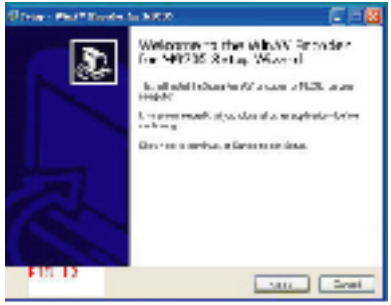

Figure 5

Step 2 > Select your desired Destination Directory where the WinAVUL-M9205 will be installed and Click [Next]

| Day Ball Dade                               | ter BROR.                  | EI: E     |
|---------------------------------------------|----------------------------|-----------|
| Takes Bestaultus Ster<br>NGC - 10K - WWY UP | noor e Turbec weeds        | S.        |
| 144075-20047402<br>1911-0-                  | OT LOCKE STRATEGICE ANTIC  | HHIDRE NO |
| dimmental second                            | COLUMN TO COLUMN TO COLUMN |           |
| And Server                                  | VPIER<br>STACE<br>VPIER    |           |
| 1940 M                                      |                            |           |
| The same made of                            | br-BTH J44-war             |           |
| FD.13                                       | - fail is                  | a - Casal |

Figure 6

Step 3 > When dialogue box of " Directory already Exists" comes up. Click [Yes]

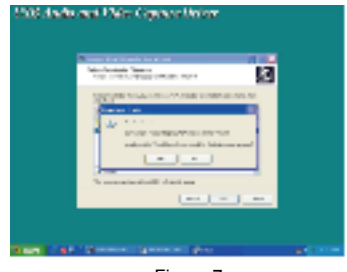

Figure 7

Step 4> When dialogue box as Figure 8 come up. Click [Next]

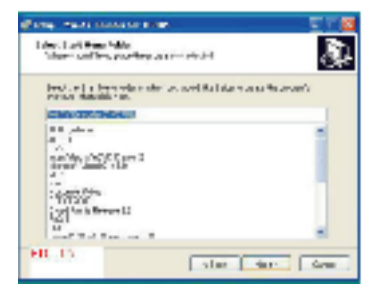

Figure 8

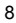

Step 5 > When dialogue box as Figure 9 come up. Click [Install] to continue installation.

| game motor                                                                                                    | al a ser a ser a ser a ser a ser a ser a ser a ser a ser a ser a ser a ser a ser a ser a ser a ser a ser a ser |     |
|----------------------------------------------------------------------------------------------------|----------------------------------------------------------------------------------------------------|-----|
| Finally in Install<br>No.2, C 104 Adds<br>Frank Str                                                                                                    | WHERE THE RECEIPTION OF A PRIMA PRIMA                                                                          | ۵.  |
| De andiración<br>Commo años                                                                                                    | erar sile ina induktiva an Juli Paus (osa manka menin.<br>A                                                    | ,   |
| Addy good dealing<br>and the second second seco |                                                                                                    | -   |
| FID.18                                                                                                    |                                                                                                    |     |
|                                                                                                    | 1.04 1.00                                                                                                    | 1-1 |

Figure 9

## 8.2. Driver Installation

Step 6 > When installation of WinAVUL is complete a dialogue box as Figure 10 will come up. Click [Next]

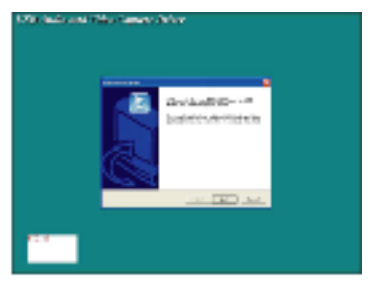

Figure 10

Step 7 > Click [Continue Anyway]

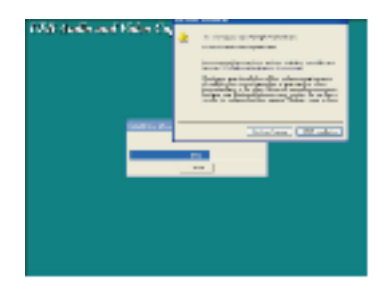

Figure 11

Step 8>A screen as Figure 12 will come up when the driver installation is finished.

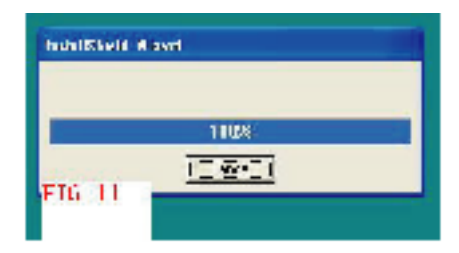

Figure 12

Step 9> When installation is completed a dialogue box as below come up to ask whether you want to restart your computer. Click [Yes] and Click [OK]

| 201.ET | ao amin'ny dia<br>Seogram y | Contract michael | усы сояры       | er benreyn | 0148 |
|--------|-----------------------------|------------------|-----------------|------------|------|
| Juoze  | are d fee                   | albving colia    | to and click. U | K tohnat o | dup. |
| 9      | No.1 et                     | el b Hobiting    | COMPANYING      | -          |      |
| -      | No, NI                      | nawnę cno        | user laner.     |            |      |
| -103   | 18                          |                  |                 | _          |      |

Figure 13

#### 8.3. WinDVD\_Creator

Step 1> Click [WinDVD\_Creator] to install [InterVideo] WinDVD\_Creator software.

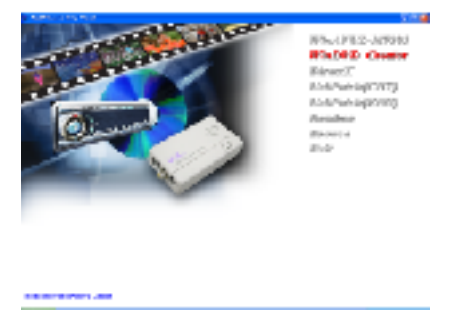

Figure 14

Step 2 > When dialogue box as below come up Click [Next].

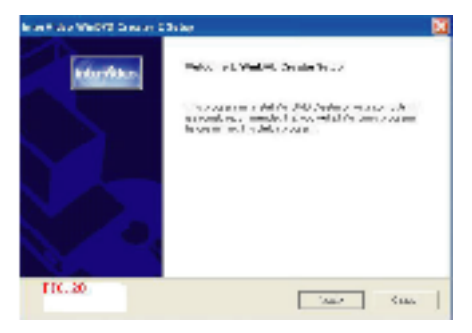

Figure 15

Step 3> Click [Yes]

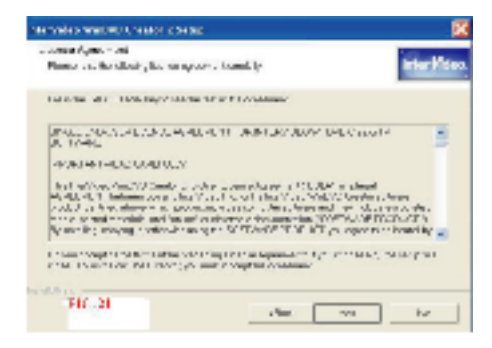

Figure 16

Step 4 > Click [Yes]

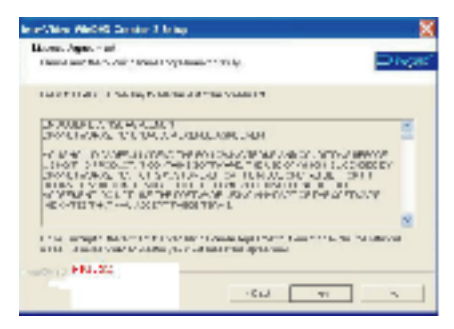

Figure 17

Step 5 > When dialogue box as below come up to ask the user information, key in your user name and serial number of WinDVD\_Creator, Click [Next]

| nie Wilco Well | O Creater 1 D | lei sp         |                  |                  | 2                 |
|----------------|---------------|----------------|------------------|------------------|-------------------|
| targe of       |               |                |                  |                  | inter <b>Mana</b> |
| Renot here     | anna hann a   | of here a post | r se allampore a | er millis vol. J | i. al             |
| serve (        |               |                |                  |                  | _                 |
| Cuspen.        |               |                |                  |                  | _                 |
|                |               |                |                  |                  | _                 |
|                |               |                |                  |                  |                   |
| NUMBER OF      | 24            |                |                  |                  |                   |
|                |               |                | 1.000            | 1997             | -8877             |

Figure 18

Step 6 > Click [Next]

| NUM CONTRACTOR                                                              |            |
|-----------------------------------------------------------------------------|------------|
| nation Local on<br>A where Local all its of Local                           | Inter Volu |
| and WeDVE Guides is her's leading child.                                    |            |
| this 's war also Hert To is don't in a citery is ables, day line-out is not | Jar Jan    |
|                                                                             |            |
|                                                                             |            |
| . F. 104                                                                    |            |
| P. 104                                                                      |            |

Figure 19

#### Step 7 > Click [Next]

| in our day of the State State of States                                                                                                    |                                                  |
|----------------------------------------------------------------------------------------------------|--------------------------------------------------|
| Construction of the second second secon | intro <b>fficie</b> ro.                          |
| Exception recommendation in the Recommendation<br>of the International Action of the International<br>Property Actions.                                                                                                    | li ce inter. V., un époc com le nume<br>(, comme |
| Diang Research<br>Conservation<br>Carl Reform<br>Carl effective Taxon<br>Carl effective Taxon<br>Carl effective<br>Carl                                                                                                    |                                                  |
| Annual Marines Contract<br>Annual Marines<br>Annual Annual<br>Annual Annual<br>Annual Annual<br>Annual Annual<br>Annual Annual                                                                                                    |                                                  |
| 10.5 M 101 25                                                                                                    | Aller House Cover                                |

Figure 20

#### Step 8 > Click [Finish]

| international for statistical research | 1 Sang                                                                                                    |
|----------------------------------------|----------------------------------------------------------------------------------------------------|
| Fierfices.                             | Deser Company<br>Marineli sheki Adam Makifi Zena zi menazi sh                                                                                                    |
|                                        | <ul> <li>S. S. S. Sander, S. M. Sander, S. S. Sander,</li> <li>S. H. S. Hill, "A strain scanned as the<br/>"A second specific for the formation of the state of the first<br/>second second second second second second second second<br/>second second second second second second second second<br/>second second second second second second second second<br/>second second second second second second second second<br/>second second second second second second second second<br/>second second second second second second second second<br/>second second second second second second second second second<br/>second second second second second second second second second second<br/>second second second second second second second second second second second second second second<br/>second second second second second second second second second second<br/>second second second second second second second second second second second second second second second second<br/>second second second second second second second second second second<br/>second second second second second second second second second second second second second second second second<br/>second second sec</li></ul> |
| 105.35                                 | PILO Bint                                                                                                    |

Figure 21

#### 8.4 DirectX Installation

Step 1 > If your WindowXP is Service Pack 1 carry on to install the [DirectX] If it's Service Pack 2, skip the installation of DirectX,Click [DirectX]

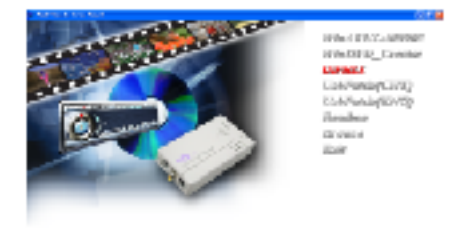

Figure 22

#### Step 2 > Select [I accept the agreement], Click [Next]

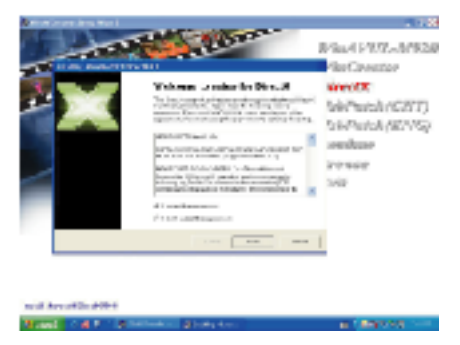

Figure 23 16

## 8.4 DirectX Installation

Step 3 > Click [Next]

| An example in |                                                                                                    | - 18                                   |
|---------------|----------------------------------------------------------------------------------------------------|----------------------------------------|
|               | histophe ex 1000 activ                                                                                                |                                        |
| -             | And Statements of the                                                                                                 | CIL-MPRON.                             |
|               | Fach i Banndald<br>Tanad man al-androphi Alar Tahar kanana a<br>unita ata ata ata ata ata ata<br>mananana mata ata at | 6<br>609(2577)<br>609(25775)<br>5<br>5 |
|               |                                                                                                    | <b></b>                                |

| int long Proof |           |   |          |         |
|----------------|-----------|---|----------|---------|
| Ander 188      | Section - | A | Acres 14 | A 12953 |

Figure 24

#### Step 4 > Click [Finish]

See. 1.44

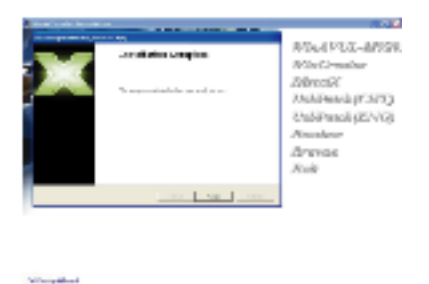

Figure 25

#### 8.5 UsbPatch (ENG) Installation Step 1 > If your WindowXP is Service Pack 1 carry on to

Step 1 > If your WindówXP is Service Pack 1 carry on to install the [UsbPatch (ENG)]. If it's Service Pack 2, skip the installation of [UsbPatch(ENG)].

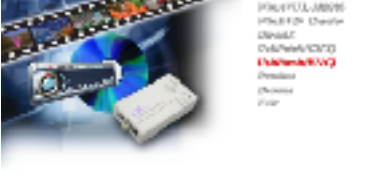

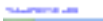

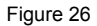

## 9. Set up the program

1. After installing all softwares, an icon of USB Audio and Video Capture Driver will appear in " My computer" window.

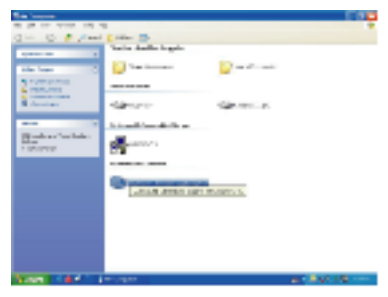

Figure 27

 Click " All program" to enter WinAVUL-M9205 and select " Hardware configure", through which you can select audio coming to PC via Line-in or USB port.

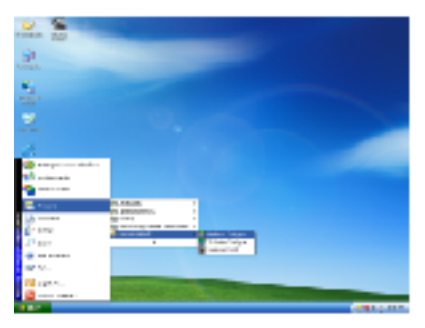

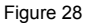

3. After selecting the audio input path, a windoe as below shows up.

| March Roberts Condition of States                                                                                                    |                         |
|----------------------------------------------------------------------------------------------------|-------------------------|
| All DED AVA- (and<br>All DED AVA- (and<br>Context All Ava- white<br>Proves (200 (100))<br>Proves (200 (100))<br>Proves (200))<br>Proves (2 | Kanal<br>Kanal<br>Kalen |

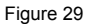

4. Select TV system configure

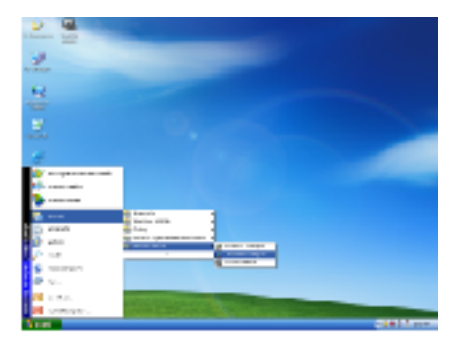

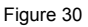

5. Confirm all parameters are correct and select ok.

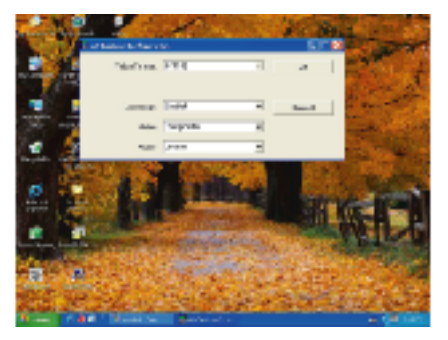

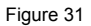

#### 6. Select WinAVUL-M9205

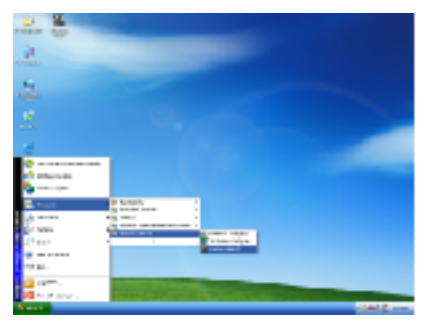

Figure 33

7. A dialogue box as below will come up when you first use the program. Type in the serial number printed in the disc.

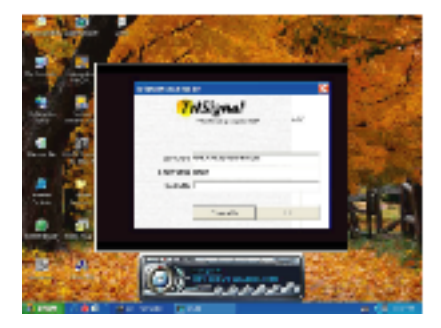

Figure 34

8. The control panel of USB 2.0 DVR is as below---Figure 34

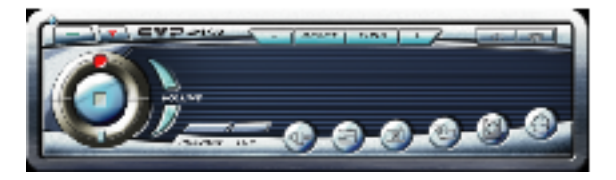

Figure 34

## Explanation of panel buttons:

| BUTTON | FUNCTION  | EXPLANATION                                      |
|--------|-----------|--------------------------------------------------|
| ]      | Power Off | Terminate USB2.0 DVR program                     |
|        | Minimize  | Minimize window size                             |
|        | Preview   | Preview window - ON/OFF                          |
| 709    | Top Most  | Window always on top - ON/OFF                    |
| 3      | Source    | Video source select - composite video or S-video |

22

| BUTTON     | FUNCTION       | EXPLANATION                                                                                                    |
|------------|----------------|----------------------------------------------------------------------------------------------------|
| 3          | Snapshot       | To show Snapshot Window and save still image as BMP or JPEG file                                                                 |
| R          | Help To show   | Help Window for the explanation of operation                                                                                     |
| 1.000      | OSD Function   | OSD picture adjustments for Brightness,Contrast, Hue, Saturation                                                                 |
|            | Tune Backward  | Decrease setting value                                                                                                    |
|            | Tune Forward   | Increase setting value                                                                                                    |
| 60.201     | OSD Default    | Return to default value                                                                                                    |
| <b>)</b>   | Play           | Playback pre-recorded or selected video file, the icon is then switched to Stop after activation                                 |
|            | Stop           | Stop playing during playback a video file                                                                                        |
| $\frown$   | Record         | Record video to a MPEG file                                                                                                    |
|            | Pause / Freeze | Pause/Freeze during recording or playing back                                                                                    |
| <b>N</b> : | Volume - / +   | Volume Up / Down adjust                                                                                                    |
| 0          | OSD Timer      | To start up timer function during recording, or playback,<br>the time/date information at the time of recording will<br>appears. |
| ۵          | Schedule       | Press the key to set up video recording at a predetermined time and length of recording.                                         |
| \$         | Mute           | Audio mute function.                                                                                                    |